# Οδηγίες

για

## ρύθμιση e-mail λογαριασμού στο Microsoft Outlook 2007

(Windows Vista)

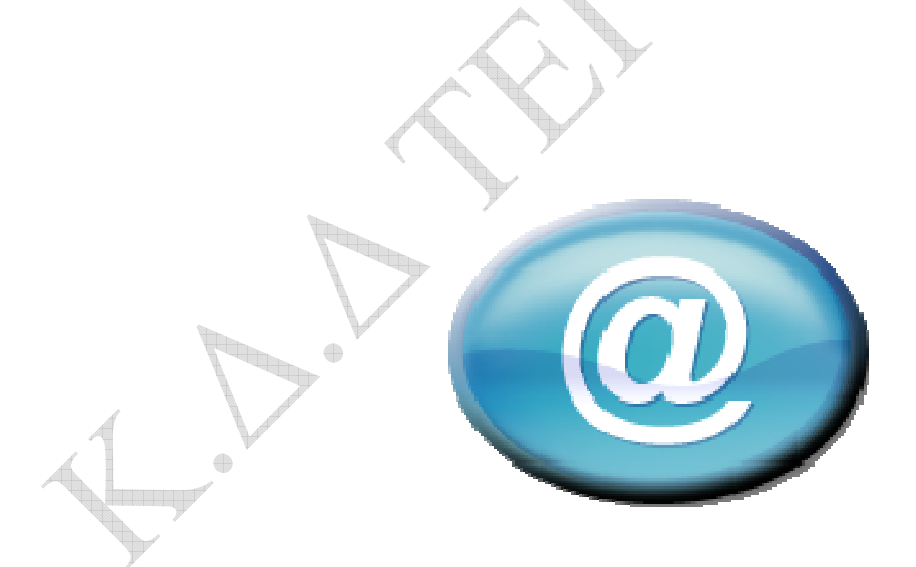

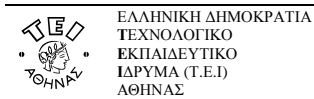

Για να δημιουργήσετε έναν νέο λογαριασμό ηλεκτρονικής αλληλογραφίας (e-mail) στο Microsoft Outlook 2007, αφού ανοίξετε το πρόγραμμα, ακολουθήστε από το μενού τη διαδρομή: **Tools** → **Accounts Settings**.

Κατόπιν επιλέξτε **New... (Add New Email Account )** για να ξεκινήσει ο *οδηγός σύνδεσης* του προγράμματος όπου θα κληθείτε να συμπληρώσετε ορισμένα στοιχεία.

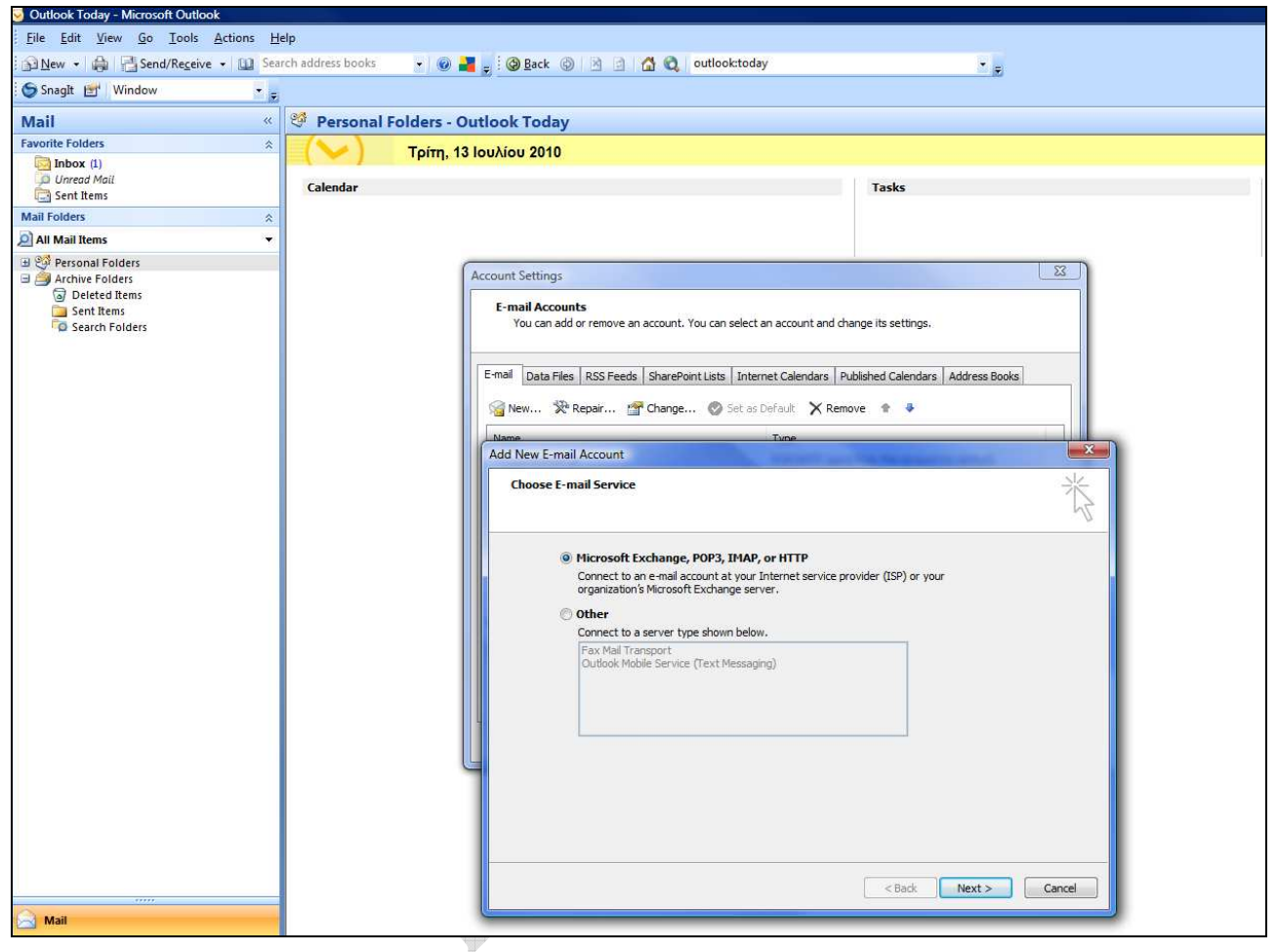

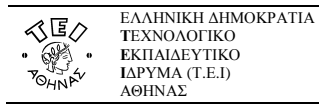

| New 🔆 Repair             | , Change State Default X Remove 🕈 🤞                             |
|--------------------------|-----------------------------------------------------------------|
| e                        | Тире                                                            |
| New E-mail Accou         | nt                                                              |
| our Name:                | You name in English or Greek                                    |
| our name.                | Example: Barbara Sankovic                                       |
| -mail Address:           | username@teiath.gr                                              |
|                          | Example: barbara@contoso.com                                    |
| assword:                 | *********                                                       |
| e <u>t</u> ype Password: | *******                                                         |
|                          | Type the password your internet service provider has given you. |

Αν αλληλογραφείτε με κόσμο στο εξωτερικό και το όνομά σας είναι γραμμένο στα ελληνικά, τότε μπορεί να μην εμφανιστεί σωστά στον υπολογιστή του παραλήπτη οπότε είναι καλύτερα να το γράψετε με λατινικούς χαρακτήρες. Κατόπιν πατάτε το **Next** >.

 $\oplus$ 

۲

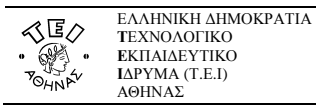

| <b>E-mai</b><br>You | Accounts<br>can add or remove an account. You can select an account and change its settings.                                                                                                    |
|---------------------|----------------------------------------------------------------------------------------------------|
| -mail [<br>]        | Data Files RSS Feeds SharePoint Lists Internet Calendars Published Calendars Address Books                                                                                                    |
| Name.               | Type                                                                                                    |
| Onl                 | ine search for your server settings                                                                                                    |
| Cont                | iguring                                                                                                    |
| Cor                 | infiguring e-mail server settings. This might take several minutes: <ul> <li>Establish network connection</li> <li>Search for username@teiath.gr server settings</li> <li>Log on to server</li> </ul> |
|                     | <back next=""> Cancel</back>                                                                                                    |

Οπότε αρχίζει μια διαδικασία σύνδεσης και πιστοποίησης του email λογαριασμού με τον Mail server του ΤΕΙ Αθήνας.

Στη συνέχεια, γυρίζεται στην αρχική οθόνη, όπου επιλέγεται το email Λογαριασμό σας (<u>username@teiath.gr</u>) και πατάτε το κουμπί **Change...** (Αλλαγή)

•

 $\oplus$ 

|            | ΕΛΛΗΝΙΚΗ ΔΗΜΟΚΡΑΤΙΑ  |
|------------|----------------------|
| 1 <u>4</u> | ΤΕΧΝΟΛΟΓΙΚΟ          |
| • 🖓 •      | <b>Ε</b> ΚΠΑΙΔΕΥΤΙΚΟ |
| 7 4        | ΙΔΡΥΜΑ (Τ.Ε.Ι)       |
| OHNr       | ΑΘΗΝΑΣ               |

| ail Data Files RSS Feed                          | ls SharePoint Lists Internet Calenda    | ars Published Calendars Address Books                                                          |
|--------------------------------------------------|-----------------------------------------|------------------------------------------------------------------------------------------------|
| New 🔀 Repair 🛔                                   | 🚰 Change 🔘 Set as Default 🗦             | K Remove 👚 🗸                                                                                   |
| nge E-mail Account                               | -                                       |                                                                                                |
| Internet E-mail Settin                           | 05                                      |                                                                                                |
| Each of these setting                            | s are required to get your e-mail accou | int working,                                                                                   |
|                                                  |                                         | - V                                                                                            |
| Jser Information                                 |                                         | Test Account Settings                                                                          |
| our Name:                                        | You Name in English or Greek            | After filling out the information on this screen, we                                           |
| -mail Address:                                   | username@teiath.gr                      | recommend you test your account by clicking the<br>button below, (Requires network connection) |
| Server Information                               |                                         | 1                                                                                              |
| Account Type;                                    | POP3                                    | Test Account Settings                                                                          |
| ncoming mail server:                             | mail.teiath.gr                          |                                                                                                |
| <u>D</u> utgoing mail <mark>s</mark> erver (SMTF | ):                                      |                                                                                                |
| ogon Information                                 | 10                                      |                                                                                                |
|                                                  | username                                |                                                                                                |
| jser Name:                                       |                                         |                                                                                                |
| Jser Name:<br>Password:                          |                                         |                                                                                                |
| Jser Name:<br>assword:                           | Remember password                       |                                                                                                |

Στο πεδίο **E-mail Address**, γράφετε αυτήν που αναγράφεται στην απαντητική επιστολή που λάβατε από το Κ.Δ.Δ. Ως διακομιστή εισερχόμενης αλληλογραφίας(incoming mail server) επιλέγετε **POP3** και στο επόμενο πεδίο συμπληρώνετε : **mail.teiath.gr**. Το πεδίο Outgoing mail (SMTP) server το συμπληρώνετε ανάλογα με την σύνδεση που έχετε στο διαδίκτυο:

- Αν συνδέεστε στο διαδίκτυο με «Σύνδεση μέσω Τηλεφώνου Dialup» από το σπίτι σας ή μέσω τοπικού δικτύου(LAN) από γραφείο σας στο ΤΕΙ(campus ιδρύματος), τότε συμπληρώνετε mail.teiath.gr.
- Αν συνδέεστε στο διαδίκτυο μέσω του ADSL για φοιτητές και καθηγητές (ΔΙΟΔΟΣ), τότε συμπληρώνετε mobmail.teiath.gr. Στην περίπτωση αυτή όμως θα πρέπει να κάνετε και κάποιες επιπλέον ενέργειες οι οποίες περιγράφονται στο παράρτημα(στο τέλος αυτού του εγγράφου).
- Αν συνδέεστε στο διαδίκτυο μέσω ADSL ιδιωτικού παρόχου internet (πχ Otenet, Forthnet, Hol, κτλ), τότε έχετε 2 επιλογές. Είτε συμπληρώνετε το πεδίο με το όνομα του διακομιστή της εταιρίας που χρησιμοποιείτε(δείτε παρακάτω πίνακα), είτε συμπληρώνετε **mobmail.teiath.gr**. Στην 2<sup>η</sup> περίπτωση όμως θα πρέπει να κάνετε και κάποιες επιπλέον ενέργειες οι οποίες περιγράφονται στο παράρτημα(στο τέλος αυτού του εγγράφου).

Επίσης στην παραπάνω οθόνη, στο πεδίο **User Name:** πρέπει να υπάρχει το username που σας έχει δοθεί από το Κ.Δ.Δ και στο πεδίο **Password:** θα πρέπει να βάλετε αντίστοιχα τον κωδικό που κι αυτός αναγράφεται στην απαντητική σας επιστολή. Αν επιθυμείτε όταν διαβάζετε την αλληλογραφία σας να μη σας ζητείται κάθε φορά που ανοίγετε το Outlook Express ο κωδικός, τότε πρέπει να τσεκάρετε την επιλογή **Remember password** και να πατήσετε **Next** >.

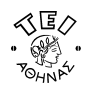

Ο παρακάτω πίνακας με τους διακομιστές εξερχόμενης αλληλογραφίας (outgoing mail servers) είναι ενδεικτικός και παρέχεται προς διευκόλυνσή σας. Ο πίνακας αυτός δεν είναι πλήρης και το ΤΕΙ δεν φέρει καμία ευθύνη για τυχόν αλλαγές που ενδεχομένως ανακαλύψετε.

| Φορέας          | Διακομιστής εξερχόμενης αλληλογραφίας |
|-----------------|---------------------------------------|
| Forthnet        | mailgate.forthnet.gr                  |
| Hellas Net      | mail.hellasnet.gr                     |
| Hellas On Line  | mail.hol.gr                           |
| Internet Hellas | smtp.internet.gr                      |
| Net One         | mail.netone.gr                        |
| On Telecoms     | mail.ontelecoms.com                   |
| OTENet OnDSL    | mailgate.otenet.gr                    |
| Teledome        | mail.teledomenet.gr                   |
| Tellas          | smtp.tellas.gr                        |
| Vivodi          | mail.vivodinet.gr                     |
| Wind            | smtp.windnet.gr                       |

#### <u>Σημείωση</u>

Στην περίπτωση που κάνετε χρήση της υπηρεσίας VPN (πχ όταν συνδέεστε από ADSL στο σπίτι σας) πριν από κάθε αποστολή μηνύματος, τότε είναι το ίδιο με τον συνδέεστε μέσα από το Campus του ιδρύματος και κατά συνέπεια μπορείτε ως Outgoing mail (SMTP) server να συμπληρώσετε mail.teiath.gr

| Account Settings  E-mail Accounts You can add or remove an account. You can select an account and change its settings.                      |
|----------------------------------------------------------------------------------------------------|
| E-mail Data Files RSS Feeds SharePoint Lists Internet Calendars Published Calendars Address Books                                           |
| Congratulations!<br>You have successfully entered all the information required to setup your account.<br>To close the wizard, click Finish. |
| < gadk Finish                                                                                                    |

Αυτό είναι και το τελευταίο βήμα με το οποίο ολοκληρώνεται η διαδικασία. Επιλέγετε **Finish** και μετά **Close** για να επιστρέψετε στην αρχική θέση όπου πλέον μπορείτε να διαχειριστείτε τα e-mail σας.

Drafts Outbox

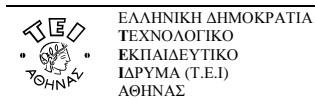

### Παράρτημα

#### Χρήση του mobmail.teiath.gr ως εξυπηρετητή εξερχόμενη αλληλογραφίας.

Στην περίπτωση που δηλώσετε τον εξυπηρετητή mobmail.teiath.gr ως εξυπηρετητή εξερχόμενης αλληλογραφίας(outgoing mail server) απαιτούνται επιπλέον ενέργειες. Από το κεντρικό μενού ακολουθείτε τη διαδρομή: **Tools → Accounts Settings** 

Επιλέγουμε **το email λογαριασμό (<u>username@teiath.gr</u>)** και πατάμε την επιλογή **Change...**→**More Settings...**.

| E   | -mail Accounts<br>You can add or remove an acco                                                     | ount. You can select an account and | I change its settings.                              |
|-----|----------------------------------------------------------------------------------------------------|-------------------------------------|-----------------------------------------------------|
| E-m | ail Data Files RSS Feeds Sh                                                                         | arePoint Lists   Internet Calendars | Published Calendars Address Books                   |
| 1   | Change E-mail Account                                                                               |                                     |                                                     |
|     | Internet E-mail Settings<br>Each of these settings are required to get your e-mail account working. |                                     |                                                     |
|     | User Information                                                                                    |                                     | Test Account Settings                               |
|     | Your Name:                                                                                          | You Name in English or Greek        | After filling out the information on this screen, v |
|     | E-mail Address:                                                                                     | username@teiath.gr                  | button below. (Requires network connection)         |
|     | Server Information                                                                                  |                                     | Tost Account Sottings                               |
| s   | Account Type:                                                                                       | POP3                                | Test Account Setungs                                |
|     | Incoming mail server:                                                                               | mail.teiath.gr                      |                                                     |
| 9   | Outgoing mail server (SMTP):                                                                        | mail.teiath.gr                      |                                                     |
|     | Logon Information                                                                                   |                                     |                                                     |
|     | <u>U</u> ser Name:                                                                                  | username                            |                                                     |
|     | Password:                                                                                           |                                     |                                                     |
|     | E                                                                                                   | Remember password                   |                                                     |
|     | Reguire logon using Secure                                                                          | Password Authentication (SPA)       | More Settings                                       |
|     |                                                                                                    |                                     |                                                     |
|     |                                                                                                    |                                     | < <u>B</u> ack <u>N</u> ext > Cancel                |
| C   |                                                                                                    |                                     |                                                     |
|     | $\backslash$ $Z$                                                                                    |                                     |                                                     |
|     |                                                                                                    |                                     |                                                     |
|     |                                                                                                    |                                     |                                                     |

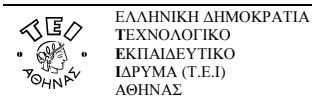

Στο παράθυρο που εμφανίζετε, επιλέγετε την καρτέλα Outgoing Server

Όπου θα πρέπει να επιλέξετε την επιλογή "My outgoing server (SMTP) requires authentication" -> Use same settings my incoming mail server.

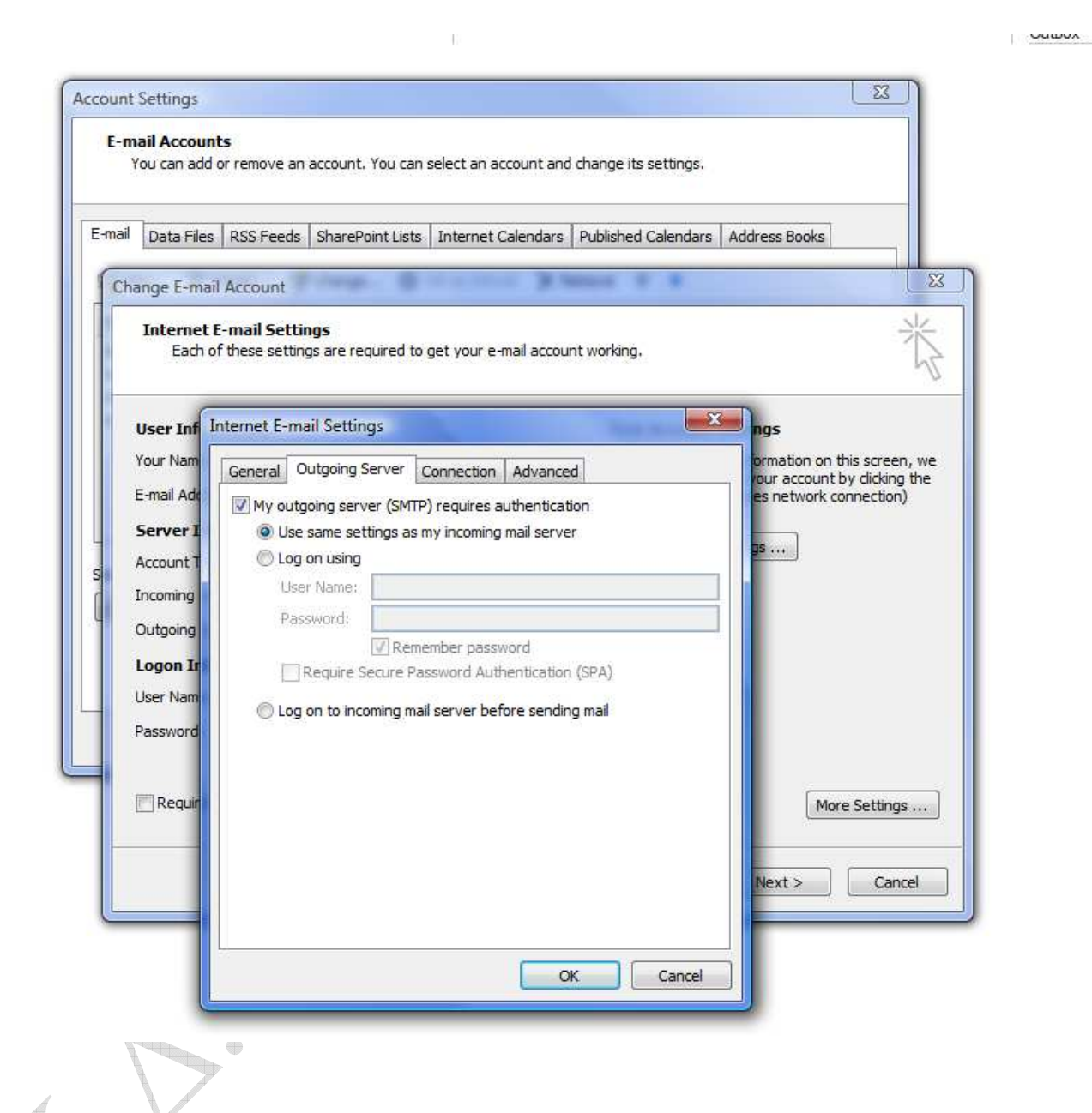

Στην συνέχεια επιλέγετε την καρτέλα Advanced.

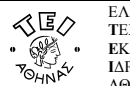

ΕΛΛΗΝΙΚΗ ΔΗΜΟΚΡΑΤΙΑ ΤΕΧΝΟΛΟΓΙΚΟ ΕΚΠΑΙΔΕΥΤΙΚΟ ΙΔΡΥΜΑ (Τ.Ε.Ι) ΑΘΗΝΑΣ

| You can add    | Its<br>I or remove an account. You can select an account and change its settings. |                                               |
|----------------|-----------------------------------------------------------------------------------|-----------------------------------------------|
| ail Data Files | RSS Feeds SharePoint Lists Internet Calendars Published Calendars Address         | Books                                         |
| 5              |                                                                                   |                                               |
| Change E-ma    | il Account                                                                        |                                               |
| Internet       | E-mail Settings                                                                   | 1×                                            |
| Each           | of these settings are required to get your e-mail account working.                |                                               |
| C              |                                                                                   |                                               |
| User Inf       | Internet E-mail Settings mgs                                                      |                                               |
| Your Nam       | General Outgoing Server Connection Advanced                                       | tion on this screen,<br>account by dicking th |
| E-mail Add     | Server Port Numbers es ne                                                         | twork connection)                             |
| Server I       | Incoming server (POP3): 110 Use Defaults                                          | 7                                             |
| Account T      | This server requires an encrypted connection (SSL)                                |                                               |
| Incoming       | Outgoing server (SMTP): 25                                                        |                                               |
| Outgoing       | Use the following type of encrypted connection: None                              |                                               |
| Logon Ir       | Server Timeouts                                                                   |                                               |
| User Nam       | Short // Long 1 minute TLS                                                        |                                               |
| Password       | Delivery                                                                          |                                               |
|                | Leave a copy of messages on the server                                            |                                               |
| Requir         |                                                                                   | More Settings                                 |
|                | Remove from server when deleted from Deleted Items                                | (interesterings :                             |
|                |                                                                                   |                                               |
|                | Next                                                                              | :> Cance                                      |
|                |                                                                                   |                                               |
|                |                                                                                   |                                               |

Στην καρτέλα Advanced θα πρέπει να επιλέξετε την επιλογή Auto από την ετικέτα "Use the following type of encrypted connection" κάτω από το "Outgoing mail (SMTP)" ώστε η επικοινωνία μεταξύ του client και του εξυπηρετητή mail να είναι κρυπτογραφημένη κατά την αποστολή μηνύματος.

**Προαιρετικά** μπορείτε να επιλέξετε την σχετική επιλογή για <u>secure connection</u> και στο **"Incoming mail** (POP3)" εφόσον επιθυμείτε και κατά την λήψη των μηνυμάτων σας η επικοινωνία μεταξύ του client και του εξυπηρετητή mail να είναι κρυπτογραφημένη.

۲